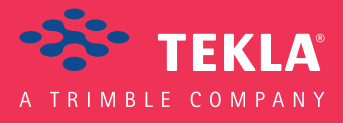

# Tekla Structures

## Podręcznik raportów i szablonów

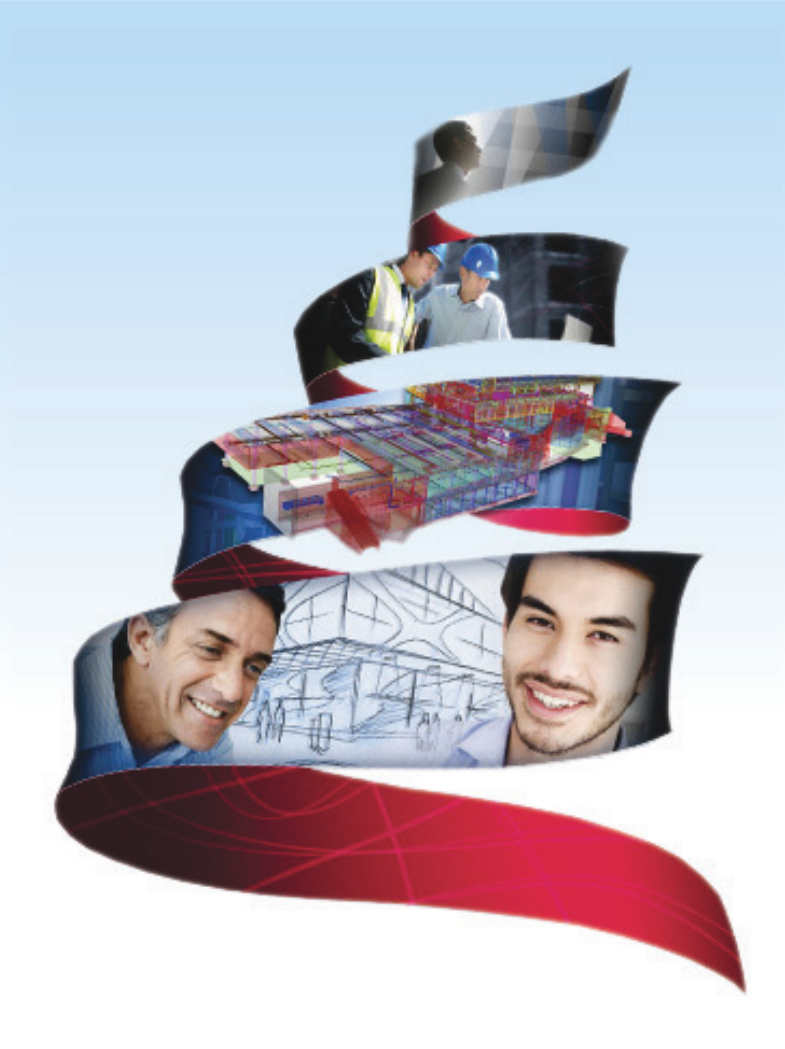

Product version 18.0 February 2012

© 2012 Tekla Corporation

© 2012 Tekla Corporation and its licensors. All rights reserved.

This Software Manual has been developed for use with the referenced Software. Use of the Software, and use of this Software Manual are governed by a License Agreement. Among other provisions, the License Agreement sets certain warranties for the Software and this Manual, disclaims other warranties, limits recoverable damages, defines permitted uses of the Software, and determines whether you are an authorized user of the Software. All information set forth in this manual is provided with the warranty set forth in the License Agreement. Please refer to the License Agreement for important obligations and applicable limitations and restrictions on your rights. Tekla does not guarantee that the text is free of technical inaccuracies or typographical errors. Tekla reserves the right to make changes and additions to this manual due to changes in the software or otherwise.

In addition, this Software Manual is protected by copyright law and by international treaties. Unauthorized reproduction, display, modification, or distribution of this Manual, or any portion of it, may result in severe civil and criminal penalties, and will be prosecuted to the full extent permitted by law.

Tekla, Tekla Structures, Tekla NIS, Tekla DMS, Tekla Municipality GIS, and Tekla Civil are either registered trademarks or trademarks of Tekla Corporation in the European Union, the United States, and/or other countries. Other product and company names mentioned in this Manual are or may be trademarks of their respective owners. By referring to a third-party product or brand, Tekla does not intend to suggest an affiliation with or endorsement by such third party and disclaims any such affiliation or endorsement, except where otherwise expressly stated.

Portions of this software:

D-Cubed 2D DCM © 2008 Siemens Industry Software Limited. All rights reserved.

EPM toolkit © 1995-2004 EPM Technology a.s., Oslo, Norway. All rights reserved.

XML parser © 1999 The Apache Software Foundation. All rights reserved.

Project Data Control Library © 2006 - 2007 DlhSoft. All rights reserved.

DWGdirect, DGNdirect and OpenDWG Toolkit/Viewkit libraries © 1998-2005 Open Design Alliance. All rights reserved.

FlexNet Copyright © 2010 Flexera Software, Inc. and/or InstallShield Co. Inc. All Rights Reserved. This product contains proprietary and confidential technology, information and creative works owned by Flexera Software, Inc. and/ or InstallShield Co. Inc. and their respective licensors, if any. Any use, copying, publication, distribution, display, modification, or transmission of such technology in whole or in part in any form or by any means without the prior express written permission of Flexera Software, Inc. and/or InstallShield Co. Inc. is strictly prohibited. Except where expressly provided by Flexera Software, Inc. and/or InstallShield Co. Inc. in writing, possession of this technology shall not be construed to confer any license or rights under any Flexera Software, Inc. and/or InstallShield Co. Inc. installShield Co. Inc. intellectual property rights, whether by estoppel, implication, or otherwise.

The software is protected by U.S. Patent Nos. 7,302,368, 7,617,076, 7,765,240, 7,809,533, 8,022,953, 8,041,744 and 8,046, 210. Also elements of the software described in this Manual may be the subject of pending patent applications in the European Union and/or other countries including U.S. patent applications 2005285881, 20110102463 and 20120022848.

## Konwencje użyte w tym podręczniku

**Konwencje** W tym podręczniku zostały użyte następujące konwencje typograficzne: **typograficzne** 

| Czcionka              | Użycie                                                                                                    |
|-----------------------|----------------------------------------------------------------------------------------------------|
| Pogrubienie           | Każdy tekst widoczny w interfejsie programu pojawia się w<br>podręczniku jako pogrubiony. Ta czcionka jest używana, na<br>przykład, dla tytułów okien, nazw przycisków i pól, oraz<br>elementów na listach. |
| Pogrubiona<br>kursywa | Nowe pojęcia są pisane <b>pogrubioną kursywą</b> gdy pojawiają<br>się po raz pierwszy w danym kontekscie.                                                                                                   |
| Monospace             | Fragmenty kodu programu, HTML, lub innych materiałów<br>które zazwyczaj edytuje się w edytorze tekstu, pojawiają się<br>w czcionce monospace.                                                               |
|                       | Czcionka ta jest także używana dla nazw plików i ścieżek<br>folderów, oraz każdego tekstu, który pwinieneś wpisać<br>osobiście.                                                                             |

Ramki W tym podręczniku są używane następujące typy ramek informacyjnych:

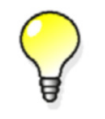

Wskazówka może proponować skrót, lubsugrować alternatywne metody rozwiązania.

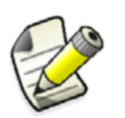

Notatka zwraca uwagę na detale, które mozesz łatwo przeoczyć. Może także skierować cię w inne miejsce tego podręcznika, które możesz uznać za przydatne.

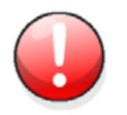

Zawsze powinieneś czytać **ważne informacje i ostrzeżenia**, takie jak to. Pomogą ci uniknąć poważnych pomyłek i oszczędzić czas.

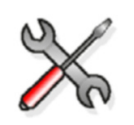

Ten symbol oznacza **zaawansowane lub bardzo techniczne informacje**, które zazwyczaj uinteresują bardziej technicznie zorientowanych czytelników.

| Konwe | encje użyte w tym podręczniku                                              | 3    |
|-------|----------------------------------------------------------------------------|------|
| 1     | Szablony                                                                   | . 5  |
| 1.1   | Tworzenie szablonu                                                         | . 6  |
|       | Tworzenie szablonu w formacie HTML                                         | 6    |
|       | Tworzenie szablonu dla zagnieżdżonych zespołów                             | 7    |
|       | Tworzenie szablonu z schematami gięcia                                     | . 10 |
|       | Atrybuty schematu gięcia                                                   | . 11 |
|       | Dodawanie obrazów w szablonie                                              | . 12 |
| 1.2   | Typy zawartości                                                            | 14   |
| 1.3   | Atrybuty szablonu                                                          | 16   |
|       | Atrybuty szablonu definiowane przez użytkownika                            | . 17 |
|       | Dodawanie atrybutów szablonu definiowanych przez użytkownika               | . 18 |
|       | Dodawanie komentarzy do szablonu atrybutów definiowanych przez użytkownika | . 19 |
|       | Dodawanie hierarchi do szablonu atrybutów definiowanych przez użytkownika  | . 20 |
| 2     | Raporty                                                                    | 23   |
| 2.1   | Tworzenie raportu                                                          | 23   |
|       | Tworzenie raportu z wybranych rysunków                                     | 24   |
|       | Tworzenie raportu dla zagnieżdżonych zespołów                              | . 25 |
| 2.2   | Przegladanie raportu                                                       | 25   |
|       | Definiowanie sposobu wyświetlania raportów                                 | . 25 |
|       | Dodawanie zakładek do raportów                                             | . 26 |
| 2.3   | Drukowanie raportu                                                         | 27   |
| 2.4   | Ustawienia raportu                                                         | 28   |
| 3     | Wskazówki dla szablonow i raportów                                         | 29   |
| 3.1   | Wybór obiektów dla raportu                                                 | 29   |
| 3.2   | Przydatne skróty                                                           | 30   |

# Szablony

Szablony są opisami formularzy i tabeli, które mogą być zawarte w Tekla Structures. Szablony są graficzne lub tekstowe. Szablony graficzne mogą być zawierane w rysunkach jako tabele, bloki tekstowe, i nagłówki rysunku. Szablony tekstowe mogą być używane jako raporty. Zawartości pól raportów są uzupełniane przez Tekla Structures w czasie wykonywania.

Tekla Structures zawiera dużą ilość standardowych szablonów, które możesz wykorzystać. Użyj Edytora Szablonów aby modyfikować istniejące szablony, lub tworzyć nowe dostosowane do twoich potrzeb. Plik szablonu graficznego ma rozszerzenie.tpl. Plik szablonu tekstowego ma rozszerzenie.rpt.

#### Przykład

| ASS_POS                   | PROFILE                 |         | MATER | NUM            | LENGT      | AREA      | WEIGHT     |
|---------------------------|-------------------------|---------|-------|----------------|------------|-----------|------------|
| Mark                      | Main part profile Grade |         |       | Qty.           | Length(mm) | Area(m²)  | Weight(kg) |
| MATERIAL LIST FOR DRAWING |                         |         | NG    |                | TOTALS:    | AREA_     | WEIGH      |
|                           |                         |         |       | agese<br>agese | , LEKT     | A Structu | ires ®     |
| DRAWING                   | TITLE                   | TITLE   |       |                |            |           |            |
| CONTRACT                  | г                       | PROJECT |       |                |            |           |            |
| MODELLED                  | ) BY                    | DESIGNE | R     | ISSU           | ED ISSUE_[ | DAT       |            |
| CONTRACT                  | ΓΝΟ                     | PROJEC  |       | SCAL           | E SCALE1   | SCALE2    | SCALE3     |
| DRAWING                   | No                      | BASE_N/ |       | REVI           | SION No.   | REV       |            |

Aby uzyskać większą ilość informacji na temat wykorzystania szablonów, zobacz Pomoc Edytora Szablonów.

Aby mieć dostęp do Pomocy, otwórz Edytor Szablonów i kliknij **Pomoc** > **Treść**. Pomoc Edytora Szablonów jest także dostępna w formacie PDF na płycie instalacyjnej DVD Tekla Structures.

Zobacz także Tworzenie szablonu (6) Raporty (23) Szablony (5) Tables

5

## 1.1 Tworzenie szablonu

Aby utworzyć szablon:

- 1. Kliknij Rysunki & Raporty > Edytor Szablonów...
- 2. W edytorze szablonów kliknij Plik > Nowy.
- 3. Wybierz typ szablonu i kliknij OK. Zostanie utworzony nowy, pusty szablon.
- 4. Dodaj nowe wiersze w szablonie.
  - a Kliknij Wstaw > Komponent > Wiersz aby dodać nowe wiersze.
  - b Wybierz typ zawartości dla wiersza i kliknij **OK**.
  - c Dla każdego nowego wiersza powtórz kroki a-b.
- 5. Dodaj pola wartości aby uzyskać potrzebne dane z bazy danych Tekla Structures.
  - a Kliknij Wstaw > Pole wartości.
  - Kliknij punkt aby zdefiniować położenie pola z wierszem.
     Pojawi się okno dialogowe Wybierz atrybut podpowiadające o wyborze atrybutu dla
  - c Wybierz atrybut i klknij **OK**.

pola wartości.

- d Powtórz kroki a-c dla każdego pola wartości.
- 6. Zapisz szablon.
  - a Kliknij Plik > Zapisz jako...
  - b Przejdź do folderu szablonów
    - ..\environment\<your\_environment>\template.
  - c W polu Nazwa pliku, wpisz nazwę szablonu.
  - d Kliknij **OK**.

#### Zobacz także Szablony (5)

#### Tables

Tworzenie szablonu w formacie HTML (6)

Tworzenie szablonu dla zagnieżdżonych zespołów (7)

Tworzenie szablonu z schematami gięcia (10)

Dodawanie obrazów w szablonie (12)

#### Tworzenie szablonu w formacie HTML

Szablony w formacie HTML dają tobie więcej możliwości dla różnych rozmieszczeń, czcionek, i obrazów. Szablony, które generują na wyjściu format HTML to graficzne i mają rozszerzenie \*.html.rpt.

Abu utworzyć szablon w formacie HTML:

- 1. Kliknij Rysunki & Raporty > Edytor Szablonów...
- 2. W edytorze szablonów kliknij Plik > Nowy.
- 3. Wybierz Szablon graficzny i kliknij OK.
- 4. Dodaj nowe wiersze w szablonie.
  - a Kliknij Wstaw > Komponent > Wiersz aby dodać nowe wiersze.
  - b Wybierz typ zawartości dla wiersza i kliknij **OK**.
  - c Dla każdego nowego wiersza powtórz kroki a-b.
- 5. Dodaj pola wartości aby uzyskać potrzebne dane z bazy danych Tekla Structures.
  - a Kliknij Wstaw > Pole wartości.
  - b Kliknij punkt aby zdefiniować położenie pola z wierszem.

Pojawi się okno dialogowe **Wybierz atrybut** podpowiadające o wyborze atrybutu dla pola wartości.

- c Wybierz atrybut i klknij **OK**.
- d Powtórz kroki a-c dla każdego pola wartości.
- 6. Dodaj nagłówek dla każdego pola wartości.
  - a Kliknij Wstaw > Komponent > Nagłówek...
  - b Kliknij Wstaw > Tekst...
  - c Wpisz nagłówek dla szablonu, i kliknij **OK**.
  - d Kliknij punkt aby zdefiniować położenie tekstu nagłówka w wierszu nagłówka.
  - e Powtórz kroki a-d aby utworzyć nagłówki dla wszystkich pól wartości.
- 7. Zapisz szablon.
  - a Kliknij **Plik > Zapisz jako...**
  - b Przejdź do folderu szablonów
    - ..\environment\<your\_environment>\template.
  - c W polu Nazwa pliku, wpisz nazwę szablonu. W nazwie pliku uwzględnij rozszerzenie \*.html.rpt. Na przykład, Part\_list.html.rpt.
  - d Kliknij **OK**.

#### Przykład

| Part position : : : Material: : : : : 1 |  |
|-----------------------------------------|--|
|                                         |  |
|                                         |  |
| PART_POS_f MATERIA                      |  |
| · · · · · · · · · · · · · · · · · · ·   |  |
|                                         |  |
|                                         |  |
|                                         |  |
|                                         |  |
|                                         |  |

Nagłówek, który zawiera pola tekstowe

Wiersz, który zawiera dwa pola tekstowe

#### Zobacz także Szablony (5)

Dodawanie obrazów w szablonie (12)

#### Tworzenie szablonu dla zagnieżdżonych zespołów

Przykład ten pokazuje jak utworzyć szablon, który wyświetli hierarchiczną strukturę zagnieżdżonych zespołów. Utworzysz struktukturę zagnieżdżenia zespołu w szablonie tekstowym, podobnym do tego na poniższej ilustracji:

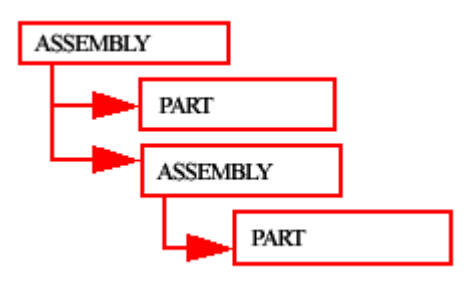

Aby utworzyć strukturę zagnieżdzenia zespołu w szablonie tekstowym:

- 1. Kliknij Rysunki & Raporty > Edytor Szablonów...
- 2. W edytorze szablonów kliknij **Plik** > **Nowy**.
- 3. Wybierz Szablon tekstowy i kliknij OK.
- 4. Dodaj cztery nowe wiersze w szablonie.
  - a Kliknij Wstaw > Komponent > Wiersz aby dodać nowe wiersze.
  - b Wybierz typ zawartości dla wiersza i kliknij OK.
     Dla pierwszego i trzeciego wiersza, wybierz typ zawartości ZESPÓŁ, a dla drugiego i czwartego wiersza, wybierz typ zawartości ELEMENT.
  - c Dla każdego nowego wiersza powtórz kroki a-b.
- 5. Użyj przycisków strzałek pod **Kolejność sortowania i rysowania** aby utworzyć strukturę zagnieżdżonego zespołu dla szablonu.
  - a Przesuń drugi i trzeci wiersz o poziom w dół.
  - b Przesuń czwarty wiersz o dwa poziomy w dół.

| Sorting and drawing order            |  |
|--------------------------------------|--|
| 🖃 💼 Template: Shift row down a level |  |
| 🖻 Row                                |  |
| Row_1                                |  |
| - 🔁 Row_2                            |  |
| Row_3                                |  |

Struktura powinna wyglądać następująco:

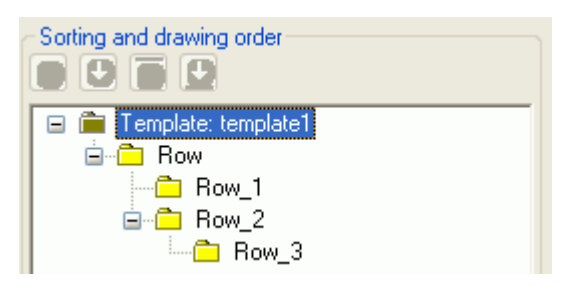

- Dodaj pola wartości aby uzyskać potrzebne dane z bazy danych Tekla Structures.
   W przykładzie tym, dodane pola wartości są zespołami lub pozycją elementu, numerem, i ciężarem.
  - a Kliknij Wstaw > Pole wartości.
  - Kliknij punkt aby zdefiniować położenie pola z wierszem.
     Pojawi się okno dialogowe Wybierz atrybut podpowiadające o wyborze atrybutu dla pola wartości.
  - c Wybierz atrybut i klknij **OK**.
  - d Powtórz kroki a-c dla każdego pola wartości.

- 7. Modyfikowanie rozmieszczenia szablonu. Na przykład:
  - Przesuń obiekty aby wyświetlić strukturę zagnieżdżonego zespołu na wydrukowanym raporcie. Aby to zrobić, wybierz obiekt, który chcesz przesunąć i upuścić w żądane położenie.
  - Wyrównaj obiekty. Aby to zrobić, wskaż wszystkie obiekty, które chcesz wyrównać, kliknij prawym i wybierz odpowiednią opcje z menu podręcznego, np. Wyrównaj > Prawy.
  - c Dodaj nagłówek i stopkę. Aby to zrobić, kliknij Wstaw > Komponent > Nagłówek strony i Stopka strony. Do nagłówka i stopki dodaj potrzebne informacje.
- 8. Zapisz szablon.
- **Przykład** Poniżej pokazano przykład szablonu tekstowego i raportu, które zostały utworzone przy użyciu szablonu:

| ASSEMBLY STRUCTURE |              |             |
|--------------------|--------------|-------------|
|                    | NUMBE        | WEIGHT1     |
| PartRow1           | NUMBE        | WEIGHT2     |
| SubAssembl.        | NUMBE        | WEIGHTS     |
| PartRow2           | NUMBE        | WEIGHT4     |
| \\_                | TOTAL WEIGHT | TotalWeight |
|                    |              |             |

| TOP/1      | 1      | 677.5 |
|------------|--------|-------|
| SUBTRUSS/5 | 2      | 338.7 |
| 1001       | 2      | 3.6   |
| 1002       | 2      | 3.4   |
| T/2        | 2      | 10.3  |
| T/3        | 2      | 12.5  |
| T/4        | 2      | 14.8  |
| T/6        | 2      | 12.2  |
| T/7        | 2      | 14.5  |
| T/8        | 2      | 17.0  |
| T/9        | 2      | 16.3  |
| T/10       | 2      | 9.3   |
| T/11       | 2      | 11.9  |
| T/12       | 2      | 14.5  |
| T/15       | 2      | 73.1  |
| T/16       | 4      | 62.7  |
| Total      | weight | 677.5 |

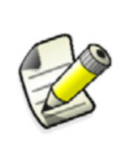

Możesz tworzyć szablony graficzne dla zagnieżdżonych zespołów w taki sam sposób jak szablony tekstowe. Różnice pomiędzy szablonami graficznymi i tekstowymi są takie, że w szablonie graficznym możesz pokazać informacje projektowe i firmowe oraz grafikę, taką jak obrysy tabel, obrazy lub symbole.

#### Zobacz także Szablony (5)

#### Tworzenie szablonu z schematami gięcia

Możesz użyć Edytora Szablonów do stworzenia schematów gięcia prętów zbrojeniowych i giętych siatek, i kontrolować typ informacji, która jest pokazywana w schematach gięcia.

Aby utworzyć schematy gięcia:

- 1. Kliknij Rysunki & Raporty > Edytor Szablonów...
- 2. Kliknij **Plik > Nowy..**
- 3. Wybierz Szablon graficzny i kliknij OK.
- 4. Kliknij Wstaw > Komponent > Wiersz aby dodać nowe wiersze.
- 5. Wybierz PRĘT ZBROJENIOWY lub SIATKA jako typ zawartości dla wiersza.
- 6. Dodaj pola wartości aby uzyskać potrzebne dane z bazy danych Tekla Structures.
  - a Kliknij Wstaw > Pole wartości.
  - Kliknij punkt aby zdefiniować położenie pola z wierszem.
     Pojawi się okno dialogowe Wybierz atrybut podpowiadające o wyborze atrybutu dla pola wartości.
  - c Wybierz atrybut i klknij **OK**.
  - d Powtórz kroki a-c dla każdego pola wartości.
- 7. Wstaw pole graficzne do wiersza o typie zawartości PRĘT ZBROJENIOWY lub SIATKA.
  - a Kliknij Wstaw > Pole graficzne.
  - b Kliknij i przeciągnij myszką aby narysować ramkę.
- 8. Podwójne kliknięcie pola graficznego otwiera okno dialogowe Właściwości pola graficznego.
- 9. Kliknij Wolne atrybuty... i przejdź do zakładki Użytkownik.
- 10. Dodaj potrzebne atrybuty schematów gięcia.
- 11. Zapisz szablon.

#### Przykład

| Tekla Structures<br>Reber list |      | Project num<br>Project nam | ber: 1<br>e: Tekla | Corporation |             |            | Date: 04.01.2007                      |
|--------------------------------|------|----------------------------|--------------------|-------------|-------------|------------|---------------------------------------|
| Position                       | Size | Quantity                   | Grade              | Longth (mm) | Weight (kg) | Weight/Tot | Pull-out picture                      |
| 1                              | 12   | 1                          | A500HW             | 2310.0      | 2.1         | 2.1        |                                       |
| 3                              | 12   | 1                          | A500HW             | 1030.0      | 0.9         | 0.9        | e e e e e e e e e e e e e e e e e e e |
| 4                              | 12   | 1                          | A500HW             | 1150.0      | 1.0         | 1,0        | ~                                     |
| 7                              | 12   | 1                          | A500HW             | 2540.0      | 23          | 23         | L.                                    |
| 8                              | 12   | 1                          | A500HW             | 1570.0      | 1.4         | 1.4        | 40 y                                  |
| 9                              | 12   | 1                          | A500HW             | 1700.0      | 1.5         | 1.5        | 6                                     |

#### **Zobacz także** Atrybuty schematu gięcia (11)

#### Typy gięcia prętów zbrojeniowych

Atrybuty schematu gięcia W poniższej tabeli pokazano atrybuty i wartości, które mogą być wykorzystane w szablonach schemtów gięcia.

| Atrybut       | Wartość domyślna  | Dostępne wartości           |
|---------------|-------------------|-----------------------------|
| FontName      | romsim            | Dostępne czcionki szablonu  |
| FontSize      | 2.0               | Dostępne wielkości czcionki |
| FontColor     | 1 (black)         | 1 = black                   |
|               |                   | 2 = red                     |
|               |                   | 3 = bright green            |
|               |                   | 4 = niebieski               |
|               |                   | 5 = cyan                    |
|               |                   | 6 = yellow                  |
|               |                   | 7 = magenta                 |
|               |                   | 8 = brown                   |
|               |                   | 9 = green                   |
|               |                   | 10 = dark blue              |
|               |                   | 11 = forest green           |
|               |                   | 12 = pomarańczowy           |
|               |                   | 13 <b>= gray</b>            |
| RotationAxis  | 2                 | 0 = by view                 |
|               |                   | 1 = by global Z             |
|               |                   | 2 = by local axis           |
| Exaggeration  | 1                 | 0 = nie                     |
|               |                   | 1 = yes                     |
| EndMark       | 1                 | 1 = straight                |
|               |                   | 2 = half arrow              |
|               |                   | 3 = full arrow              |
| Dimensions    | 1                 | 0 = nie                     |
|               |                   | 1 = yes                     |
| BendingRadius | 0                 | 0 = nie                     |
|               |                   | 1 = yes                     |
| BendingAngle  | 1                 | 0 = nie                     |
|               |                   | 1 = yes                     |
| ImageWidth    | Szerokość pola    | Liczba pikseli              |
|               | pomnożona przez 4 |                             |
| ImageHeight   | Wysokość pola     | Liczba pikseli              |
|               | graficznego       |                             |
|               | pomnozona przez 4 |                             |

### Dodawanie obrazów w szablonie

Obrazy możesz dodawać w szablonch graficznych. Na przykład, możesz chcieć umieścić firmowe logo w swoich rysunkach. Tekla Structures wspiera następujące formaty obrazu w szablonach graficznych: .bmp, .jpg, .jpeg..tif, .tiff i .png.

Aby umieścić obraz w szablonie:

- 1. Otwórz w Edytorze szablonów istniejący szablon graficzny.
- 2. Dodaj nowy wiersz w szablonie.
  - a Kliknij Wstaw > Komponent > Wiersz aby dodać nowe wiersze.
  - b Wybierz typ zawartości dla wiersza i kliknij **OK**.
- 3. Kliknij Wstaw > Obraz aby otworzyć okno dialogowe Wybierz plik obrazka. Jeżeli istnieje lokalny folder symboli, jego zawartość jest domyślnie pokazywana. Możesz przeglądać zawartość folderu common\symbols zaznaczając go. Domyślnie okno dialogowe wyświetla zawartość folderu ..\environment\common\symbols. Widoczne są tylko wspierane typy plików obrazków.
- 4. Wybierz obraz z listy i kliknij **OK**.
- 5. Kliknij i przeciągnij myszką aby narysować ramkę dla obrazka.
  - Nie dodawaj zbyt dużych obrazków, odświeżają się bardzo wolno.
  - Obrazek może wyglądać inaczej w edytorze obrazów niż w formie drukowanej lub eksportowanym pliku DWG.
  - Podczas eksportu rysunku do DWG, Tekla Structures kopiuje obraz do tego samego folderu co plik DWG. Jeśli obraz z jakiegoś powodu nie znajduje się w tym samym folderze, tylko nazwa obrazu widoczna jest z pustą ramką zamiast obrazu w DWG.

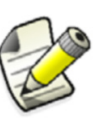

- Jeżeli środowisko posiada lokalne symbole, ich folder znajduje się w folderze common\symbol. Jeżeli lokalny folder symboli zawiera pliki o takich samych nazwach co pliki w folderze common\symbols, to używany jest plik lokalny.
- Kiedy otworzysz rysunek, który zawiera obrazki wstawione w szablonie, Tekla Structures poszuka najpierw obrazków w folderze ..\environment\common\symbols i później w folderze modelu.
- Możesz określić folder gdzie Tekla Structures zawsze szuka obrazków wykorzystywanych w zmiennej środowiska DXK\_SYMBOLPATH. Możesz także określić folder firm dla swoich obrazków.
- **Przykład** Poniżej znajduje się kilka przykładów okna wyboru pliku graficznego z widocznymi różnymi strukturami fodlerów w różnych środowiskach.

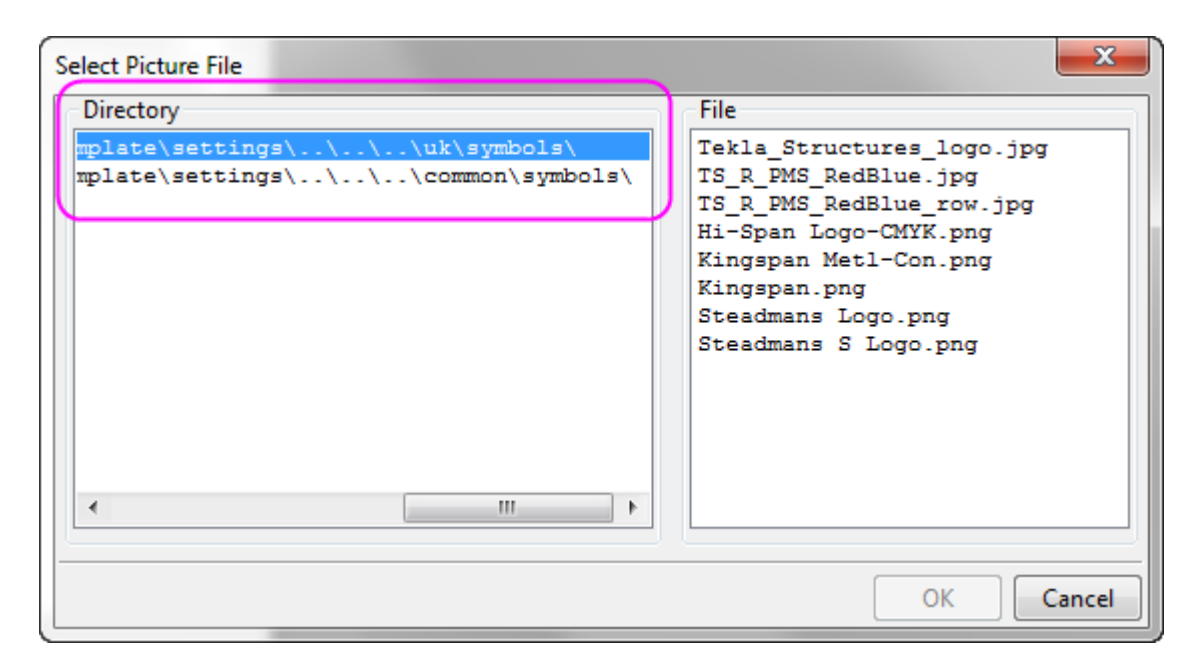

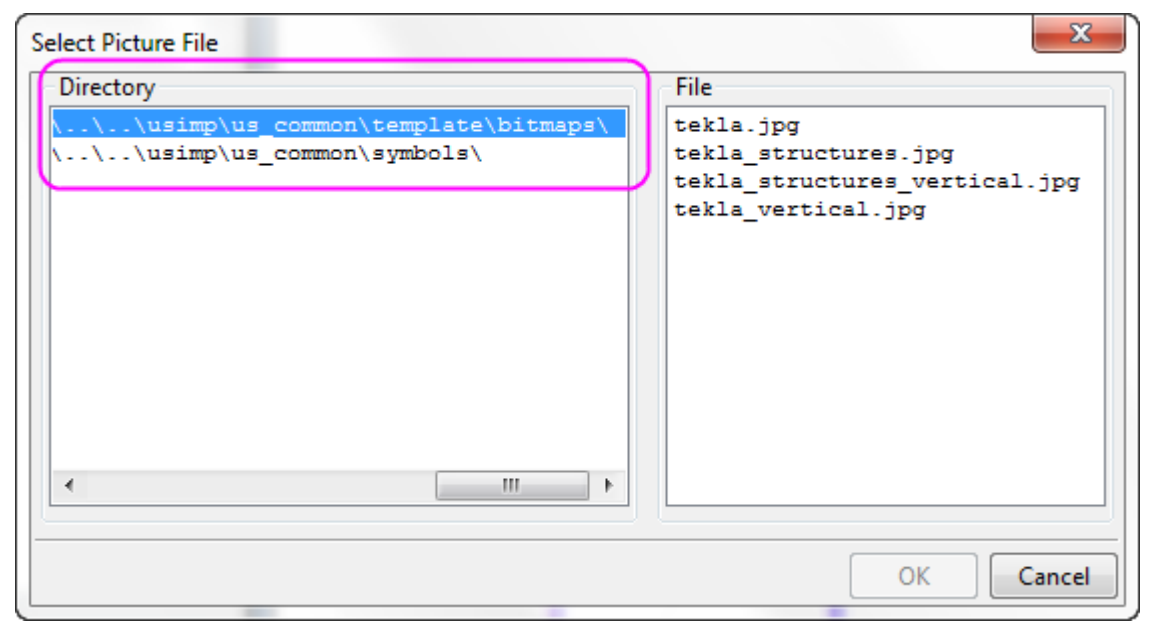

W poniższym przykładzie, logo Tekla Structures zostało dodane do szablonu.

| NO REV. MARK  | REVISION DESCRIPTIO | N             | REV. DATE |
|---------------|---------------------|---------------|-----------|
|               |                     | TEKLA' Stru   | ctures 16 |
| DRAWING TITLE | A3                  |               |           |
| CONTRACT      | Tekla Corporation   |               |           |
| MODELLED BY   |                     | ISSUED        |           |
| CONTRACT NO   | 1                   | SCALE         |           |
| DRAWING NO    | [1]                 | REVISION NO 0 |           |

#### Zobacz także Symbole w rysunkach

#### Szablony (5)

#### DXK\_SYMBOLPATH

Definiowanie foldru firm dla obrazków i symboli

## 1.2 Typy zawartości

Podczas tworzenia nowego wiersza w szablonie, musisz wybrać typ zawartości wiersza. Typ zawartości określa, które atrybuty szablonu można używać w tym wierszu.

Dostępne typy zawartości to:

| Typ zawartości | Description                                                                                                    |
|----------------|----------------------------------------------------------------------------------------------------|
| ZESPÓŁ         | Używane przy tworzeniu listy zespołów i<br>pojedynczych elementów. Obejmuje wszystkie<br>zespoły zawierające wybrane elementy i śruby.                                                                               |
| ŚRUBA          | Używane przy tworzeniu listy wkrętów i śrub.<br>Obejmuje wszystkie śruby połączone z wybranymi<br>elementami.                                                                                                    |
| FORMA          | Używane przy tworzeniu listy form.                                                                                                    |
| CHAMFER        | Używane przy tworzeniu listy długości ścięć.                                                                                                    |
| COMMENT        | Używane przy tworzeniu pustych wierszy lub<br>wierszy, które mają dane tekstowe lub linie<br>gdziekolwiek w szablonie.                                                                                               |
| POŁĄCZENIE     | Używane przy tworzeniu listy połączeń.                                                                                                    |
| RYSUNEK        | Używane przy tworzeniu listy rysunków bez<br>informacji o historii rewizji. Używane przy tworzeniu<br>raportów i zawartych rysunków.                                                                                 |
| HISTORY        | Używane przy wyszukiwaniu informacji o historii<br>modelu. Możesz używać tego typu zawartości z<br>wierszami ELEMENT, PRĘT ZBROJENIOWY, POŁĄCZENIE<br>i RYSUNEK.<br>Nastepujące atrybuty szablonu moga być używane z |
|                | tymi typami zawartości:                                                                                                    |
|                | <ul> <li>TYPE: typ kolejności czynności, na przykład aktualizacji lub numeracji.</li> </ul>                                                                                                    |
|                | • USER: użytkownik, który wporwadził zmianę.                                                                                                    |
|                | <ul> <li>TIME: CZAS, O Której dokonano zmianę.</li> <li>COMMENT: komentarz, który został wprowadzony<br/>podczas klikania Zapisz.</li> </ul>                                                                         |
|                | <ul> <li>REVISION_CODE: kod rewizji, która została<br/>wprowadzona podczas klikania Zapisz.</li> </ul>                                                                                                    |
| OTWÓR          | Używane przy tworzeniu listy otworów.                                                                                                    |
| LOAD           | Use to create lists of loads.                                                                                                    |
| LOADGROUP      | Use to create lists of load groups.                                                                                                    |
| SIATKA         | Używane przy tworzeniu listy siatek.                                                                                                    |
| NAKRĘTKA       | Używane przy tworzeniu listy nakrętek. Obejmuje<br>wszystkie nakrętki dla śrub powiązanych z<br>wybranymi elementami.                                                                                                |

| Typ zawartości             | Description                                                                                                    |  |
|----------------------------|----------------------------------------------------------------------------------------------------|--|
| ELEMENT                    | Używane przy tworzeniu listy elementów.                                                                                                    |  |
| PRĘT ZBROJENIOWY           | Używane przy tworzeniu listy prętów zbrojeniowych.                                                                                                    |  |
| REFERENCE_MODEL            | Używane przy tworzeniu listy modeli referencyjnych.                                                                                                    |  |
| REFERENCE_OBJECT           | Używane przy tworzeniu listy obiektów modeli referencyjnych w modelu referencyjnym.                                                                                                    |  |
|                            | Tylko obiektów modeli referencyjnych, których<br>atrybuty definiowane przez użytkownika widoczne są<br>w raportach.                                                                    |  |
| REWIZJA                    | Używane przy tworzeniu listy znaków rewizji.                                                                                                    |  |
| JEDNAKOWY_ZESPÓŁ           | Używane przy tworzeniu listy jednakowych                                                                                                    |  |
| JEDNAKOWA_FORMA            | elementow.                                                                                                    |  |
| JEDNAKOWY_ELEMENT          | Aby użyć tego typu zawartości, musisz mieć pusty<br>(ukryty w wyjściu) zespół, element lub forma<br>wiersz w hierarchi ponad typem zawartości<br>JEDNAKOWA/Y_* wiersza:                |  |
|                            | PART<br>SIMILAR_PART                                                                                                    |  |
|                            | zawartości jednakowa/y_* wiersza w hierarchi.                                                                                                    |  |
|                            | <b>Uwaga</b> : Używane przy rysunkach aby zebrać<br>jednakowe informacje o obiektach z modelu.<br>Wszystkie inne informacje o atrybutach zbierane są z<br>widocznych obiektów rysunku. |  |
| SINGLE_REBAR               | Używane przy tworzeniu listy poszczególnych prętów<br>w grupach prętów zbrojeniowych.                                                                                                  |  |
|                            | Na przykład, użyj przy pobieraniu długości<br>poszczególnych prętów przy zwężeniu grup prętów<br>zbrojeniowych.                                                                        |  |
| SINGLE_STRAND              | Używane przy tworzeniu listy poszczególnych sprężonych strun.                                                                                                    |  |
| STRUNA                     | Używane przy tworzeniu listy sprężonych strun.                                                                                                    |  |
| SŁUPEK                     | Używane przy tworzeniu listy słupków.                                                                                                    |  |
| WYKOŃCZENIE<br>POWIERZCHNI | Używane przy tworzeniu listy wykończenia powierzchni.                                                                                                    |  |

| Typ zawartości | Description                                                                                                    |  |  |  |  |
|----------------|----------------------------------------------------------------------------------------------------|--|--|--|--|
| SUMA           | Używane do sumowania zawartości wiersza/y, które<br>znajdują się ponad suma w hierarchi.                                           |  |  |  |  |
|                | PART                                                                                                    |  |  |  |  |
|                | SUMMARY                                                                                                    |  |  |  |  |
|                | Na przykład, użyj part – summary hierarchi aby podsumować zawartości element wierszy.                                              |  |  |  |  |
| TASK           | Use to create lists of tasks.                                                                                                    |  |  |  |  |
| PODKŁADKA      | Używane przy tworzeniu listy podkładek. Obejmuje<br>wszystkie podkładki dla wszystkich śrub<br>powiązanych z wybranymi elementami. |  |  |  |  |
| SPAW           | Używane przy tworzeniu listy spoin.                                                                                                |  |  |  |  |

#### Zobacz także Atrybuty szablonu (16)

## 1.3 Atrybuty szablonu

Atrybuty szablonu stanowią właściwości obiektu. Możesz użyć atrybutów szablonu w polach wartości, wzory, i reguły wierszy aby uzyskać potrzebne dane z bazy danych Tekla Structures.

Na wyjściu szablonu, Tekla Structures zamieni atrybuty aktualną wartością odpowiednich właściwości obiektu. Na przykład, jeśli zawierają atrybut WEIGHT w szablonie raportu, Tekla Structures wyświetla ciężar obiektu modelu w raporcie.

Atrybuty szablonu zdefiniowane są w następujących plikach:

| Nazwa pliku                      | Description                                                                                                    |
|----------------------------------|----------------------------------------------------------------------------------------------------|
| contentattributes.lst            | Jest to plik zawierający listę wszystkich<br>plików, które zawierają aktualne definicje<br>atrybutu. The files are added with INCLUDE<br>sentences. Kolejność plików dodanych w<br>contentattributes.lst określa<br>kolejność wczytywania plików. |
|                                  | Plik ten jest nadpisywany przy instalacji<br>nowszej wersji Tekla Structures. Upewnij<br>się, że zrobiłeś kopię tego pliku przed<br>aktualizacją.                                                                                                 |
|                                  | Ogólnie, nie ma potrzeby modyfikacji pliku<br>contentattributes.lst. Nie modyfikuj<br>go, jeżeli nie jesteś administratorem.                                                                                                    |
| contentattributes_global.l<br>st | Plik ten zawiera atrybuty, które są na stałe<br>zaprogramowane w programie. <b>Nie edytuj</b><br>tego pliku.                                                                                                    |

| Nazwa pliku                           | Description                                                                                                    |
|---------------------------------------|----------------------------------------------------------------------------------------------------|
| contentattributes_userdefi<br>ned.lst | Plik ten zawiera atrybuty definiowane przez<br>użytkownika, takie same jak w pliku<br>objects.inp.                                                                                                    |
|                                       | Plik ten jest nadpisywany przy instalacji<br>nowszej wersji Tekla Structures. Aby<br>używać własnych atrybutów w szablonach i<br>raportach, utwórz kopię tego pliku i dodaj<br>potrzebne atrybuty do tego pliku. |

Domyślniet, pliki te znajdują się w ... \Program Files \Tekla

Structures\<version>\nt\TplEd\settings, ale umieszczenie może być inne w twoim środowisku.

Zobacz także Atrybuty szablonu definiowane przez użytkownika (17)

Unit settings for marks

Referencyjne atrybuty szablonu

Lokalizacja ukrytych plików

#### Atrybuty szablonu definiowane przez użytkownika

Atrybuty szablonu definiowane przez użytkownika są zdefiniowane w pliku contentattributes\_userdefined.lst. Domyślnie, plik ten zawiera większość atrybutów definiowanych przez użytkownika, które są widoczne w oknach dialogowych właściwości elementu. Aby używać własnych atrybutów w szablonach i raportach, powinieneś zrobić kopię tego pliku, zmienić odpowiednio nazwę, i dodać potrzebne atrybuty do tego pliku.

Plik contentattributes userdefined.lst podzielony jest na dwie sekcje:

• Lista nazw atrybutów i ustawień domyślnych:

| <br>// Name<br>// XXXXX<br>// | Datatype<br>FLOAT | Justify<br>RIGHT | Cacheable<br>TRUE | Length<br>8 |
|-------------------------------|-------------------|------------------|-------------------|-------------|
| axial1                        | FLOAT             | RIGHT            | TRUE              | 8           |
| axial2                        | FLOAT             | RIGHT            | TRUE              | 8           |
| BOLT COMMENT                  | CHARACTER         | LEFT             | TRUE              | 64          |
| BOLT USERFIELD 1              | CHARACTER         | LEFT             | TRUE              | 64          |
| BOLT_USERFIELD_2              | CHARACTER         | LEFT             | TRUE              | 64          |
| BOLT_USERFIELD_3              | CHARACTER         | LEFT             | TRUE              | 64          |
| BOLT_USERFIELD_4              | CHARACTER         | LEFT             | TRUE              | 64          |
| BOLT_USERFIELD_5              | CHARACTER         | LEFT             | TRUE              | 64          |
| BOLT_USERFIELD_6              | CHARACTER         | LEFT             | TRUE              | 64          |
| BOLT_USERFIELD_7              | CHARACTER         | LEFT             | TRUE              | 64          |
| BOLT_USERFIELD_8              | CHARACTER         | LEFT             | TRUE              | 64          |
| cambering                     | CHARACTER         | LEFT             | TRUE              | 64          |
| CHECKED_BY                    | CHARACTER         | LEFT             | TRUE              | 20          |
| CHECKED_DATE                  | CHARACTER         | LEFT             | TRUE              | 20          |
| comment                       | CHARACTER         | LEFT             | TRUE              | 30          |
| CONN_CODE_END1                | CHARACTER         | LEFT             | TRUE              | 10          |
| CONN_CODE_END2                | CHARACTER         | LEFT             | TRUE              | 10          |
| DRAWING_USERFIELD_1           | CHARACTER         | LEFT             | TRUE              | 64          |
| DRAWING_USERFIELD_2           | CHARACTER         | LEFT             | TRUE              | 64          |
| DRAWING_USERFIELD_3           | CHARACTER         | LEFT             | TRUE              | 64          |
| DRAMING HSERFIELD 4           | CHARACTER         | 1. F F T         | TRIIF             | 64          |

• Lista atrybutów przypisanych do typów zawartości:

| 1    | 2                                  | 3             | 4              |
|------|------------------------------------|---------------|----------------|
| PART | = ASSEMBLY. MAINPART. USERDEF INED | [Parameters]  | comment        |
| PART | = ASSEMBLY.MAINPART.USERDEFINED    | .[Parameters] | .xs_shorten    |
| PART | = ASSEMBLY.MAINPART.USERDEFINED    | .[Parameters] | cambering      |
| PART | = ASSEMBLY.MAINPART.USERDEFINED    | .[Parameters] | .PRELIM_MARK   |
| PART | = ASSEMBLY.MAINPART.USERDEFINED    | .[Parameters] | .OBJECT_LOCKED |
| PART | = ASSEMBLY.MAINPART.USERDEFINED    | .[Parameters] | fabricator     |
| PART | = ASSEMBLY.MAINPART.USERDEFINED    | .[Parameters] | .USER_FIELD_1  |
| PART | = ASSEMBLY.MAINPART.USERDEFINED    | .[Parameters] | .USER_FIELD_2  |
| PART | = ASSEMBLY.MAINPART.USERDEFINED    | .[Parameters] | .USER_FIELD_3  |
| PART | = ASSEMBLY.MAINPART.USERDEFINED    | .[Parameters] | .USER_FIELD_4  |
| PART | = ASSEMBLY.MAINPART.USERDEFINED    | .[Parameters] | USER_PHASE     |

- 1
- Typ zawartości wiersza w Edytorze Szablonów

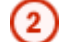

Hierarchia atrybutu w Edytorze Szablonów

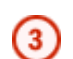

Konfigurowalne komentarze, takie jak nazwa zakładki w oknie dialogowym atrybutów definiowanych przez użytkownika

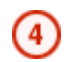

Nazwa atrybutu definiowanego przez użytkownika, taka jak w pliku objects.inp

#### Zobacz także Dodawanie atrybutów szablonu definiowanych przez użytkownika (18)

Dodawanie komentarzy do szablonu atrybutów definiowanych przez użytkownika (19) Dodawanie hierarchi do szablonu atrybutów definiowanych przez użytkownika (20)

#### Dodawanie atrybutów szablonu definiowanych przez użytkownika

Przykład ten pokazuje jak dodać własne atrybuty definiowane przez użytkownika do drzewa atrybutów w Edytorze Szablonów.

Zanim zaczniesz, dodawać atrubuty definiowane przez użytkownika do pliku objects.inp. Na przykład, mógłybś dodać atrybut o nazwie MY\_ATTRIBUTE do właściwości atrybutów definiowanych przez użytkownika dla rysunków.

| STekla Structures Assembly drawing (1) |  |
|----------------------------------------|--|
| Workflow Parameters                    |  |
| Comment                                |  |
| My attribute                           |  |
| User field 2                           |  |
| User field 3                           |  |

Aby dodać atrybuty definiowane przez użytkownika do drzewa atrybutów:

- 1. W edytorze tekstu otwórz plik contentattributes\_userdefined.lst.
- 2. Zapisz plik z odpowiednią nazwą, np. MY\_contentattributes\_userdefined.lst, w tym samym folderze.
- 3. Dodaj do listy z nazwami atrybutów MY\_ATTRIBUTE i zdefiniuj ustawienia następująco:

| MORTAR_WIDTH  | FLOAT     | RIGHT | TRUE |
|---------------|-----------|-------|------|
| MY_ATTRIBUTE  | CHARACTER | LEFT  | TRUE |
| OBJECT_LOCKED | CHARACTER | LEFT  | TRUE |

4. Dodaj do listy atrybutów MY\_ATTRIBUTE przypisanych do typów zawartości. Wybierz typ zawartości, zgodnie z którym obiektem, przypisany jest atrybut w pliku objects.inp. W przykładzie tym, typem zawartości jest DRAWING. Dodaj atrybut w formacie USERDEFINED.<ATTRIBUTE NAME>.

| //                        |          |                          |
|---------------------------|----------|--------------------------|
| // Drawing at             | tributes |                          |
| //                        |          |                          |
| <pre>// tab_page(")</pre> | DR_Param | eters")                  |
| //                        |          |                          |
| <u></u>                   |          |                          |
| DRAWING                   | =        | USERDEFINED.MY_ATTRIBUTE |

- 5. Zapisz zmiany.
- 6. Otwórz plik contentattributes.lst.
- 7. Dodaj następujące linijkę w pliku:

[INCLUDE MY\_contentattributes\_userdefined.lst]

8. Zapisz zmiany.

Atrybut widoczny jest w drzewie atrybutów w Edytorze Szablonów, według drawing > Userdefined:

| 逋 💼 PROJECT         |
|---------------------|
| 🖮 💼 REVISION        |
| 🖮 💼 USERDEFINED     |
| DRAWING_USERFIELD_1 |
| DRAWING_USERFIELD_2 |
| DRAWING_USERFIELD_3 |
| DRAWING_USERFIELD_4 |
| DRAWING_USERFIELD_5 |
| DRAWING_USERFIELD_6 |
| DRAWING_USERFIELD_7 |
| DRAWING_USERFIELD_8 |
| MY_ATTRIBUTE        |

**Zobacz także** Atrybuty szablonu definiowane przez użytkownika (17)

**Dodawanie komentarzy do szablonu atrybutów definiowanych przez użytkownika** Możesz dodać własne komentarze do drzewa atrybutów w Edytorze Szablonów.

Aby dodać komentarz:

- Otwórz kopię pliku contentattributes\_userdefined.lst. Na przykład, MY\_contentattributes\_userdefined.lst. Nie modyfikuj oryginalnego pliku contentattributes\_userdefined.lst.
- 2. Przewiń w dół do listy atrybutów przypisanych do typów zawartości.
- Dodaj swój komentarz w cudzysłowiu, po nazwie atrybutu. Na przykład:

DRAWING = USER-DEFINED.MY\_ATTRIBUTE ["my comment"

4. Zapisz zmiany.

Komentarz, który dodałeś widoczny jest w drzewie atrybutów w Edytorze Szablonów:

| 🚊 🛅 USERDEFINED         |
|-------------------------|
| DRAWING_USERFIELD_1     |
| -BAWING_USERFIELD_2     |
| -BAWING_USERFIELD_3     |
| -BAWING_USERFIELD_4     |
| -BAWING_USERFIELD_5     |
| -BAWING_USERFIELD_6     |
| -BAWING_USERFIELD_7     |
| -BAWING_USERFIELD_8     |
| MY_ATTRIBUTE-my comment |

**Zobacz także** Atrybuty szablonu definiowane przez użytkownika (17)

## Dodawanie hierarchi do szablonu atrybutów definiowanych przez użytkownika

Możesz ustalić własną hierarchię drzewa atrybutów w Edytorze Szablonów.

Aby ustalić hierarchię:

- Otwórz kopię pliku contentattributes\_userdefined.lst. Na przykład, MY\_contentattributes\_userdefined.lst. Nie modyfikuj oryginalnego pliku contentattributes userdefined.lst.
- 2. Przewiń w dół do listy atrybutów przypisanych do typów zawartości.
- 3. Zdefinuj hierarchię w nawiasach kwadratowych, pomiędzy USERDEFINED. i nazwą atrybutu. Na przykład:

DRAWING

= [USERDEFINED.[Folder 1.Folder 2].MY\_ATTRIBUTE] "my comment"

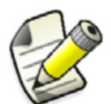

Zwróć uwagę na kropki po nawiasach, i pomiędzy hierarchiami.

4. Zapisz zmiany.

Nowa hierarchia widoczna jest w drzewie atrybutów:

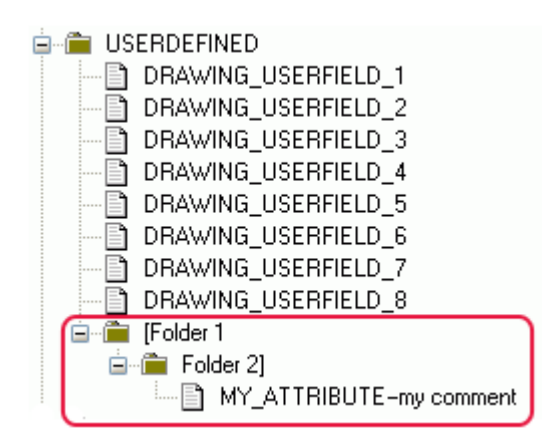

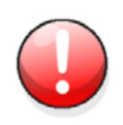

W atrybutach definiowanych przez użytkownika uwzględniania jest wielkość liter. Upewnij się, że wpisałeś nazwę atrybutu używając wszystkich poprawnych znaków.

Zobacz także Atrybuty szablonu definiowane przez użytkownika (17)

# 2 Raporty

Możesz tworzyć raporty przy pomocy informacji zawartych w modelach. Mogą to być np. listy rysunków, śrub, i elementów. Tekla Structures tworzy raporty bezpośrednio z modelu, więc informacje są zawsze dokładne. Raporty zawierać mogą informacje o wybranych elementach lub całym modelu.

Tekla Structures zawiera dużą liczbę standardowych szablonów raportów. Możesz używać Edytora Szablonów do modyfikowania istniejących szablonów raportów, lub tworzyć nowe według potrzeb. Szablony raportów znajdują się w folderze ..\ProgramData\Tekla Structures\<version>\environments\<environment>\system. Pliki szablonów raportów maja rozszerzenie .rpt.

#### Przykład

| TEKLA STRUCTURES PARTS LIST FOR CONTRACT NO:       1       Page: 1         CONTRACT:       Tekla Corporation       Date: 16.09.2009 |              |     |          |          |          |            |
|----------------------------------------------------------------------------------------------------|--------------|-----|----------|----------|----------|------------|
| PartPos                                                                                                    | Profile      | No. | Material | . Length | Area(m2) | Weight(kg) |
| Concrete                                                                                                    | 250*12000    | 2   | K30-2    | 12000    | 227.6    | 0.0        |
| Concrete                                                                                                    | 250*12000    | 6   | K30-2    | 12000    | 250.2    | 0.0        |
| Concrete                                                                                                    | 250*14997    | 18  | K30-2    | 12000    | 278.4    | 0.0        |
| Concrete                                                                                                    | 250*14997    | 54  | K30-2    | 12000    | 301.0    | 0.0        |
| Concrete                                                                                                    | 1500*1500    | 8   | K30-2    | 500      | 7.5      | 0.0        |
| Concrete                                                                                                    | 500*1000     | 4   | K30-2    | 12000    | 37.0     | 0.0        |
| Concrete                                                                                                    | 380*380      | 80  | K40-1    | 4000     | 6.4      | 0.0        |
| Concrete                                                                                                    | 4000*300     | 80  | K30-2    | 12000    | 105.6    | 0.0        |
| Concrete                                                                                                    | CHS323.9X7.1 | 80  | S275J0   | 4000     | 4.1      | 222.0      |
| Concrete                                                                                                    | 800*400      | 80  | Concret  | 8620     | 21.3     | 6620.2     |
| P/1                                                                                                    | IPE500       | 80  | S235JR   | 12000    | 20.9     | 1092.7     |
| P/2                                                                                                    | IPE500       | 80  | S235JR   | 13909    | 24.3     | 1266.6     |
| Total for 572 members: 38030.7 736117.6                                                                                             |              |     |          |          |          | 736117.6   |

#### Zobacz także Tworzenie raportu (23) Szablony (5)

## 2.1 Tworzenie raportu

Podczas tworzenia raportu, możesz zawierać informacje powiązane z całym modelem, lub tylko wybranymi obiektami. Tekla Structures automatycznie wybiera powiązane zespoły i inne obiekty.

Aby utworzyć raport:

1. Otwórz model.

- 2. Opcjonalnie: Przenumeruj model.
- 3. Kliknij Rysunki & Raporty > Wytwórz Raport....
- 4. Z listy wybierz szablon raportu.
- 5. Opcjonalnie: Poniżej Tytuły w raportach, wpisz tytuły raportów, których chcesz użyć.
- 6. Opcjonalnie: W polu Nazwa, wpisz nową nazwę dla pliku raportu.
- 7. Opcjonalnie: W zakładce **Opcje** ustaw opcje raportu.
- 8. Jeśli nie chcesz utworzyć raportu z całego modelu, wybierz obiekty, które chcesz umieścić w raporcie.
- 9. Wykonaj jedną z następujących czynności:
  - Aby wygenerować raport z całego modelu, kliknij Wytwórz ze wszystkich.
  - Aby wygenerować raport z wybranych obiektów w modelu, kliknij **Wytwórz z** wybranych.

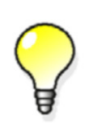

Możesz tworzyć raporty bez numeracji obiektów modelu. Jest to przydatne gdy trzeba drukować szkice raportów z dużych modeli wielu użytkowników. Tekla Structures ostrzega nadal jeśli numeracja nie jest aktualna.

#### Zobacz także Raporty (23)

Ustawienia raportu (28) Tworzenie raportu z wybranych rysunków (24) Tworzenie raportu dla zagnieżdżonych zespołów (25) Numeracja modelu

#### Tworzenie raportu z wybranych rysunków

Zanim zaczniesz tworzyć rysunki elementów, które chcesz umieścić w raporcie.

Aby utworzyć raport z wybranych rysunków:

- 1. Otwórz model.
- 2. Kliknij Rysunki & Raporty > Lista rysunków....
- 3. W oknie dialogowym Lista rysunków, wybierz rysunki które chcesz umieścić w raporcie.

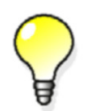

Aby wybrać klika rysunków, przytrzymaj wciśnięty klawisz **Ctrl** i kliknij na rysunki, które chcesz umieścić.

- 4. Kliknij Rysunki & Raporty > Wytwórz Raport....
- Z listy wybierz szablon raportu.
   Na przykład, drawing\_list lub drawing\_issue\_rev.
- 6. Opcjonalnie: Poniżej Tytuły w raportach, wpisz tytuły raportów, których chcesz użyć.
- 7. Opcjonalnie: W polu Nazwa, wpisz nową nazwę dla pliku raportu.
- 8. Opcjonalnie: W zakładce **Opcje** ustaw opcje raportu.
- 9. Kliknij Wytwórz z wybranych.

Tekla Structures automatycznie zaznacza wszystkie elementy w wybranym rysunku i zawiera je w raporcie.

#### Tworzenie raportu dla zagnieżdżonych zespołów

Możesz tworzyć listy zespołów, lub raport elementów zawartych w zespołach. Jeśli szablon raportu ma strukturę zagnieżdżonego zespołu, Tekla Structures wyświetli hierarchię zespołu w raporcie podczas przeglądania lub wydruku.

Abu utworzyć raport dla zagnieżdżonych zespołów:

- 1. Otwórz model.
- 2. Wybierz zespoły, które chcesz umieścić w raporcie.
- 3. Kliknij Rysunki & Raporty > Wytwórz Raport....
- 4. Z listy wybierz szablon raportu dla zespołu.
  - Assembly\_list: tworzy listę zespołów
  - Assembly\_part\_list: tworzy raport z elementów zawartych w zespołach
- 5. Opcjonalnie: Poniżej Tytuły w raportach, wpisz tytuły raportów, których chcesz użyć.
- 6. Opcjonalnie: W polu Nazwa, wpisz nową nazwę dla pliku raportu.
- 7. Opcjonalnie: W zakładce **Opcje** ustaw opcje raportu.
- 8. Kliknij Wytwórz z wybranych.

#### Zobacz także Ustawienia raportu (28)

Zespoły

## 2.2 Przeglądanie raportu

Aby pokazać utworzony raport:

- 1. Kliknij Rysunki & Raporty > Wytwórz Raport....
- 2. Kliknij Przeglądaj... aby zlokalizować plik raportu, który chcesz zobaczyć.
- 3. Kliknij Pokaż aby zobaczyć raport.
- Zobacz także Definiowanie sposobu wyświetlania raportów (25)

#### Definiowanie sposobu wyświetlania raportów

Możesz zdefiniować jak wyświetlane mają być raporty. Na przykład, możesz kazać Tekla Structures otworzyć wszystkie raporty HTML w przeglądarce internetowej. Domyślnie, wszystkie raporty wyświetlane są w nowym oknie dialogowym w obrębie okna Tekla Structures.

Aby zdefiniować sposób wyświetlania raportów:

1. Zdefiniuj, który program ma być używany do otwierania określonego typu pliku raportu.

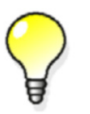

Aby to zrobić w Windows Vista, kliknij 7 Panel sterowania > Domyślne programy > Powiąż typ pliku lub protokół z programem.

- 2. W Tekla Structures, kliknij Rysunki & Raporty > Wytwórz Raport... i idź do zakładki Opcje.
- 3. Z listy Pokaż raport, wybierz Za pomocą załączonej przeglądarki.
- 4. W oknie dialogowym Raport kliknij Zapisz.

Zobacz także Przeglądanie raportu (25)

#### Dodawanie zakładek do raportów

Możesz powiązać Tekla Structures do otwierania raportów określonego typu w Microsoft Excel. Kiedy otwierasz takie raporty w Microsoft Excel, wiersze szablonu raportu mogą nie być podzielone na poprawne komórki. Aby to naprawić, możesz dodać zakładki pomiędzy komórki.

Aby dodać zakładki do raportu:

- 1. Otwórz istniejący szablon raportu.
- 2. Dodaj  $\t$  pomiędzy pola tekstu i wartości. Na przykład:

```
Tekla Structures MATERIAL LIST
Project number:
                               Project_number
                           \t
                               Project_info_1
Project_info_2
Project_info_3
Project_info_4
Report_creatIon_date
Project name:
Project address:
                           \t
\t
                           \t
                            t
Date:
                           \t
Profile
                   Material
                                 \t NUM
                                           \t Length
                                                         [mm]
                                                                  \t Length
                                                                                sum
               \t
Profile
                           \t NUM \t Length
                                                              \t Length su
               \t Mater
```

3. Zapisz raport.

L

Na wyjściu w Microsoft Excel:

|    | А                                | В          | С   | D           | E          | F          | G          | Н         |
|----|----------------------------------|------------|-----|-------------|------------|------------|------------|-----------|
| 1  | 1 Tekla Structures MATERIAL LIST |            |     |             |            |            |            |           |
| 2  |                                  |            |     |             |            |            |            |           |
| 3  | Project number:                  |            |     |             |            |            |            |           |
| 4  | Project name:                    |            |     |             |            |            |            |           |
| 5  | Project address:                 |            |     |             |            |            |            |           |
| 6  |                                  |            |     |             |            |            |            |           |
| 7  |                                  |            |     |             |            |            |            |           |
| 8  | Date:                            | 07.12.2009 |     |             |            |            |            |           |
| 9  |                                  |            |     |             |            |            |            |           |
| 10 | Profile                          | Material   | NUM | Length [mm] | Length sum | Weight[kg] | Weight sum | Area [m2] |
| 11 | 175*600                          | K40-1      | 2   | 6050        | 12100      | 0.0        | 0.0        | 9.59      |
| 12 | 175*9000                         | K40-1      | 2   | 9000        | 18000      | 0.0        | 0.0        | 168.30    |
| 13 | 1800*1800                        | K40-1      | 7   | 650         | 4550       | 0.0        | 0.0        | 11.16     |
| 14 | 2700*2700                        | K40-1      | 17  | 850         | 14450      | 0.0        | 0.0        | 23.76     |
| 15 | D6400                            | S355JR     | 2   | 18000       | 36000      | 4543782.8  | 9087565.7  | 426.19    |
| 16 | D7000                            | K40-1      | 2   | 800         | 1600       | 0.0        | 0.0        | 94.53     |
| 17 | HEA300                           | S355JR     | 72  | 13400       | 964800     | 1183.4     | 85203.9    | 23.01     |

| Material_list.Excel - N                                                                                                    | Notepad                                                                                                    |                                                                      |                                                                                                    |                                                                                                    |                                                                                                    |
|----------------------------------------------------------------------------------------------------|----------------------------------------------------------------------------------------------------|----------------------------------------------------------------------|----------------------------------------------------------------------------------------------------|----------------------------------------------------------------------------------------------------|----------------------------------------------------------------------------------------------------|
| File Edit Format V                                                                                                    | /iew Help                                                                                                    |                                                                      |                                                                                                    |                                                                                                    |                                                                                                    |
| Tekla Structures                                                                                                    | MATERIAL LIST                                                                                                    |                                                                      |                                                                                                    |                                                                                                    |                                                                                                    |
| Project number:<br>Project name:<br>Project address:                                                                                                    |                                                                                                    |                                                                      |                                                                                                    |                                                                                                    |                                                                                                    |
| Date:                                                                                                    | 07.12.2                                                                                                    | 009                                                                  |                                                                                                    |                                                                                                    |                                                                                                    |
| Profile<br>175*600<br>175*9000<br>1800*1800<br>2700*2700<br>D6400<br>D7000<br>HEA300<br>IPE600<br>IPE600<br>IPE600<br>IPE600<br>IPE600<br>P18(175X12<br>RHS150*150<br>PHS150*150 | Material<br>K40-1<br>K40-1<br>K40-1<br>S355JR<br>K40-1<br>S355JR<br>S355JR<br>S355JR<br>S355JR<br>S355JR<br>S355JR<br>S355JR<br>S355JR<br>S355JR<br>S355JR | NUM<br>2<br>7<br>17<br>2<br>72<br>1<br>8<br>4<br>2<br>26<br>219<br>3 | Length [mm]<br>6050<br>9000<br>650<br>850<br>18000<br>800<br>13400<br>4150<br>5657<br>6000<br>9000<br>13150<br>6159<br>8415<br>8846 | Length sum<br>12100<br>18000<br>4550<br>14450<br>36000<br>1600<br>964800<br>4150<br>45255<br>24000<br>18000<br>341900<br>1348801<br>25245<br>26538 | Weight[kg]<br>0.0<br>0.0<br>0.0<br>4543782.8<br>0.0<br>1183.4<br>508.2<br>692.7<br>734.8<br>1102.1<br>1610.3<br>0.0<br>190.9<br>200.7 |

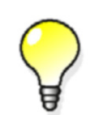

Alternatywnie można użyć przecinka lub średnika jako separatora pomiędzy polami tekstowymi. Jednak, domyślny separator może być różny między użytkownikami, i na wyjściu może być nieczytelny w wszystkich edytorach tekstu.

Zobacz także Przeglądanie raportu (25)

## 2.3 Drukowanie raportu

Aby wydrukować raport:

- 1. Wykonaj jedną z następujących czynności:
  - Kliknij Rysunki & Raporty > Wytwórz raport... i kliknij Drukuj...
  - Kliknij Plik > Drukuj > Drukuj zestawienia...
- Użyj przycisku Przeglądaj... aby wyświetlić okno dialogowe Wybierz plik..., gdzie można wskazać folder i nazwę pliku raportu.
   Domyślnie, Tekla Structures używa filtru Report files (\*.xsr) aby pokazać tylko raporty Tekla Structures.
- 3. Opcjonalnie: Modyfikowanie ustawień drukowania.
  - Aby zmienić czcionkę raportu, kliknij Wybierz...
  - Aby ustawić specyficzne nastawienia drukarki takie jak rozmiar papieru i orientacja, kliknij Nastawienia drukarki...
- 4. Kliknij Drukuj.

## 2.4 Ustawienia raportu

Użyj okna dialogowego Raport aby modyfikować ustawienia raportu.

| Орсја                 | Opis                                                                                                    |
|-----------------------|----------------------------------------------------------------------------------------------------|
| Tytuły w raportach    | Opcjonalne tytuły raportu.                                                                                                    |
|                       | Możesz wpisać do trzech tytułów raportów.<br>Wszystkie tytuły nie są wykorzystywane w<br>standardowym raporcie. <b>Tytuł1</b> , np., jest<br>wykorzystywany do pokazania informacji fazy<br>raportu <b>Assembly_list</b> . |
| Przeglądaj            | Używane do zmiany folderu, gdzie znajduje się<br>raport. Domyślnie, raporty znajdują się w<br>aktualnym folderze modelu.                                                                                                   |
| Pokaż raport          | Definiuje jak Tekla Structures wyświetla raporty.                                                                                                    |
|                       | W dialogu wyświetla raport w nowym oknie.                                                                                                    |
|                       | Za pomocą załączonej przeglądarki wyświetla<br>raport w załączonym programie. Na przykład,<br>możesz kazać Tekla Structures otworzyć<br>wszystkie raporty HTML w przeglądarce<br>internetowej.                             |
| Pokaż tworzony raport | Definiuje czy raporty mają być automatycznie pokazywane na ekranie po ich wytworzeniu.                                                                                                    |

Zobacz także Raporty (23)

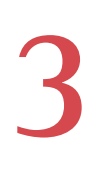

# Wskazówki dla szablonow i raportów

Rozdział ten zapewnia wskazówki i porady pomocne w wydajnym używaniu raportów.

Zawartość Wybór obiektów dla raportu (29) Przydatne skróty (30)

## 3.1 Wybór obiektów dla raportu

Możesz zaznaczać obiekty, które mają zostać zawarte w raportach, używając ich numerów GUID. By zaznaczyć obiekty do raportu:

- 1. Stwórz szablon używany do generowania raportu.
  - a Kliknij Rysunki & Raporty > Edytor szablonów...
  - b W Edutorze szablonów, kliknij Plik > Nowy.
  - c Wybierz Raport tekstowy i kliknij OK.
  - d Dodaj wiersz dla GUID.
    - Kliknij Wstaw > Polecenie > Wiersz.
       Wybierz typ zawartośći dla wiersza i kliknij OK.
    - Kliknij Wstaw > Tekst i wprowadź tekst guid:, Guid: lub GUID:. Kliknij OK. To umożliwia wybór obiektów w modelu.
    - Wstaw **Wstaw > Pole wartości**. Kliknij punkt by wskazać miejsce dla pola w wierszu. Pojawi się okno **Wybierz atrybut**.

Wybierz atrybut GUID i kliknij OK.

- e Dodaj wymaganą ilość innych wiersz.
- f Kliknij **Plik > Zapisz jako...** .

Wpisz nazwę dla szablonu. Użyj rozszerzenia .rpt.

- 2. Stwórz raport w oparciu o utworzony szablon.
  - a Kliknij Rysunki & Raporty > Wytwórz raport...
  - b Na liście zaznacz szablon, który utworzyłeś.
  - c Kliknij Wytwórz ze wszystkich.
     Tekla Structures wyświetla raport.
- 3. W raporcie kliknij wiersz zawierający numer GUID.

#### Zobacz także Tworzenie szablonu (6)

Tworzenie raportu (23)

## 3.2 Przydatne skróty

Używaj poniższych skrótów podczas przeglądania plików log i raportów:

| Ву                                                               | Zrób to                                                                                                    |
|------------------------------------------------------------------|----------------------------------------------------------------------------------------------------|
| Przybliżyć zaznaczone<br>obiekty.                                | <ol> <li>Przytrzymaj Z.</li> <li>Kliknij wiersz zawierający numer ID.</li> </ol>                                                                            |
|                                                                  | Tekla Structures przybliży odpowiedni obiekt<br>w rzucie modelu.                                                                                            |
| Dopasować obszar roboczy<br>by zawierał tylko wybrane<br>obiekty | <ol> <li>Przytrzymaj F.</li> <li>Kliknij wiersz zawierający numer ID.</li> <li>Tekla Structures przybliży odpowiedni obiekt<br/>w rzucie modelu.</li> </ol> |

#### Zobacz także Viewing log files

Przeglądanie raportu (25)

## а

| atrybuty                               |
|----------------------------------------|
| w diagramach gięcia 11                 |
| w szablonach 16                        |
| atrybuty definiowane przez użytkownika |
| w szablonach17, 18, 19, 20             |
| atrybuty szablonu 16                   |

## d

| diagramy gięcia      |    |
|----------------------|----|
| atrybuty i wartości1 | 1  |
| drukowanie           |    |
| raporty2             | 27 |

## e

| Edytor Szablonów | <br>5, | 23 |
|------------------|--------|----|
|                  |        |    |

## g

| graficzne 6, | 10 |
|--------------|----|

## h

| hierarchia   |    |
|--------------|----|
| w szablonach | 20 |

## k

| komentarze   |    |
|--------------|----|
| w szablonach | 19 |

## 0

| obrazy        |   |
|---------------|---|
| w szablonach1 | 2 |

## р

| pliki log    |    |
|--------------|----|
| przeglądanie | 30 |
| przeglądanie |    |
| raporty      | 25 |

### r

| raporty                   |
|---------------------------|
| dodawanie zakładek 26     |
| drukowanie 27             |
| przeglądanie25, 30        |
| rysunków                  |
| szkice                    |
| tworzenie                 |
| tytuły                    |
| ustawienia                |
| wskazówki 29              |
| zespołów zagnieżdżonych25 |
| rysunki                   |
| w raportach24             |

## S

| schematy gięcia 10<br>skróty                         |
|------------------------------------------------------|
| w raportach                                          |
| szablony5                                            |
| adding images12                                      |
| atrybuty16                                           |
| atrybuty definiowane przez użytkownika17, 18, 19, 20 |
| graficzne6, 10, 12                                   |
| hierarchia 20                                        |
| komentarze                                           |
| nagłówki i stopki6, 7                                |
| przenoszenie obiektów7                               |
| schematów gięcia10, 11                               |
| sortowanie7                                          |
| szablony tekstowe7                                   |
| tworzenie6                                           |
| typy zawartości14                                    |
| układ obiektów7                                      |
| w formacie HTML6                                     |
| wiersze 14                                           |
| wolne atrybuty10                                     |
| zagnieżdżonych zespołów7                             |
| zapisywanie6                                         |
| szablony HTML6                                       |
| szablony tekstowe7                                   |

| t                  |            |
|--------------------|------------|
| templates          |            |
| wskazówki          |            |
| tworzenie          |            |
| raporty            | 23, 24, 25 |
| szablony           | 6          |
| typy zawartości    | 14         |
| tytuły w raportach |            |

## u

| ustawienia |  |
|------------|--|
| raporty    |  |

## W

| wolne atrybuty 1     | 10 |
|----------------------|----|
| wskazówki            |    |
| przydatne skróty3    | 30 |
| szablony i raporty 2 | 29 |

| Z                   |    |
|---------------------|----|
| zakładki            |    |
| w raportach         | 26 |
| zapisywanie         |    |
| szablony            | 6  |
| zaznaczanie         |    |
| obiektów do raportu | 29 |
| zespoły             |    |
| w raportach         | 25 |
| w szablonach        | 7  |